# Způsoby, jak prodloužit životnost disku SSD.

Kromě významných výhod nové generace disku existují také nevýhody v jeho použití a jsou poměrně významné. Z tohoto důvodu je lepší nepoužívat disk k trvalému přepsání dat, k ukládání velkého množství informací. Nejvhodnější možností pro použití jednotky SSD je tedy instalace operačního systému a softwaru, který vyžaduje vysokou úroveň výkonu. Zároveň, aby byla zajištěna účinnost SSD, pomůže dodržování určitých pravidel s cílem maximalizovat životnost zařízení.

## Obecné zásady řádného provozu SSD

Polovodičové pohony různých modelů a výrobců mají určitá omezení týkající se počtu cyklů zapisování / přepisování, proto, jakmile je dosažen nastavený limit, zařízení přestane fungovat.

### **Režim AHCI (Advanced Host Controler Interface)**

Nejdříve je třeba se ujistit, že jednotka SSD pracuje v režimu AHCI, pro který musíte ve Správci zařízení přejít do sekce "Řadiče IDE / ATA", zde by měla být označena "AHCI".

#### Zakázat defragmentaci

Defragmentace je užitečná procedura pro HDD, ale ne SSD, takže je žádoucí tuto službu vypnout. Taková optimalizace místa na disku pouze zvýší opotřebení jednotky SSD. Chcete-li službu zakázat, postupujte takto:

- Přejděte na ovládací panel.
- Otevřete sekci "Správa" a přejděte na položku "Optimalizace disku".
- V novém okně klikněte na "Změnit nastavení".
- V dalším okně klikněte na "Vybrat" a odstraňte značky sekcí na SSD.

### Vypnout službu Superfetch (Sys Main)

Tento nástroj, integrovaný do systému, významně snižuje SSD zdroje zvýšením přístupu k disku. Program Superfetch můžete vypnout v rozhraní "Služby" (Ovládací panely - Správa), místo možnosti automatického spuštění nebo pomocí speciálního softwaru vyberte možnost "Zakázáno".

#### Zakázat hibernaci

V režimu hibernace se paměť systému zapíše do interní jednotky a po obnovení systému systém zkopíruje soubory zpět do paměti pro vrácení zařízení do režimu spánku. Zkopírovaná data jsou z disku vymazána. Tento postup nepříznivě ovlivňuje typ zařízení SSD, jehož zdroj přímo závisí na cyklech zápisu / přepisu. Otevřete příkazový řádek jako správce.

• Zadejte příkaz **powercfg -h off** a stiskněte klávesu Enter.

• Tyto akce vypnou režim spánku a odstraní soubor hiberfil.sys, který také uvolní místo na disku. Pokud potřebujete funkci aktivovat, měli byste se znovu odvolat na příkazový řádek a zadat příkaz powercfg -h on.

#### Zakázat indexování disku

Službu lze zcela vypnout.

#### Zakázat stránkovací soubor

- Přejděte do Ovládacího panelu "Systém" (můžete také použít nabídku Start).
- přejděte na další parametry systému.
- v záložce "Pokročilé" v bloku "Výkon" klikněte na tlačítko "Parametry".
- v okně, které se otevře, přejděte na kartu Upřesnit a klepněte na tlačítko Upravit.